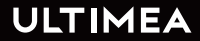

## USER MANUAL APOLLO P10 VIDEO PROJECTOR

SMART AS YOUR CHOICE

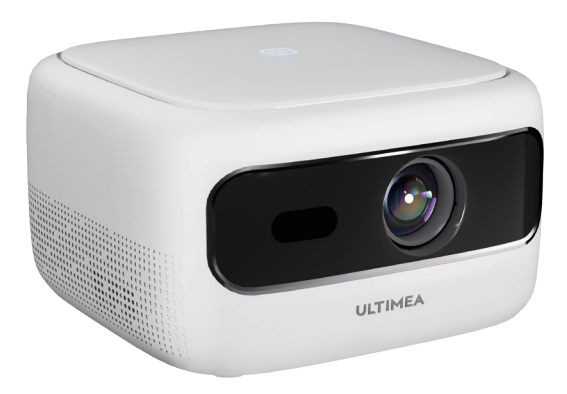

Model No.: U0200

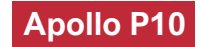

### Contents

| 03 | Projector User Manual           | English  |
|----|---------------------------------|----------|
|    |                                 |          |
| 10 | Beamer Bedienungsanleitung      | Deutsch  |
|    |                                 |          |
| 18 | Projecteur Manuel d'utilisation | Français |
|    |                                 |          |
| 26 | Proiettoe Manuale d'uso         | Italiano |
|    |                                 |          |
| 34 | Proyector Manual de usuario     | Español  |

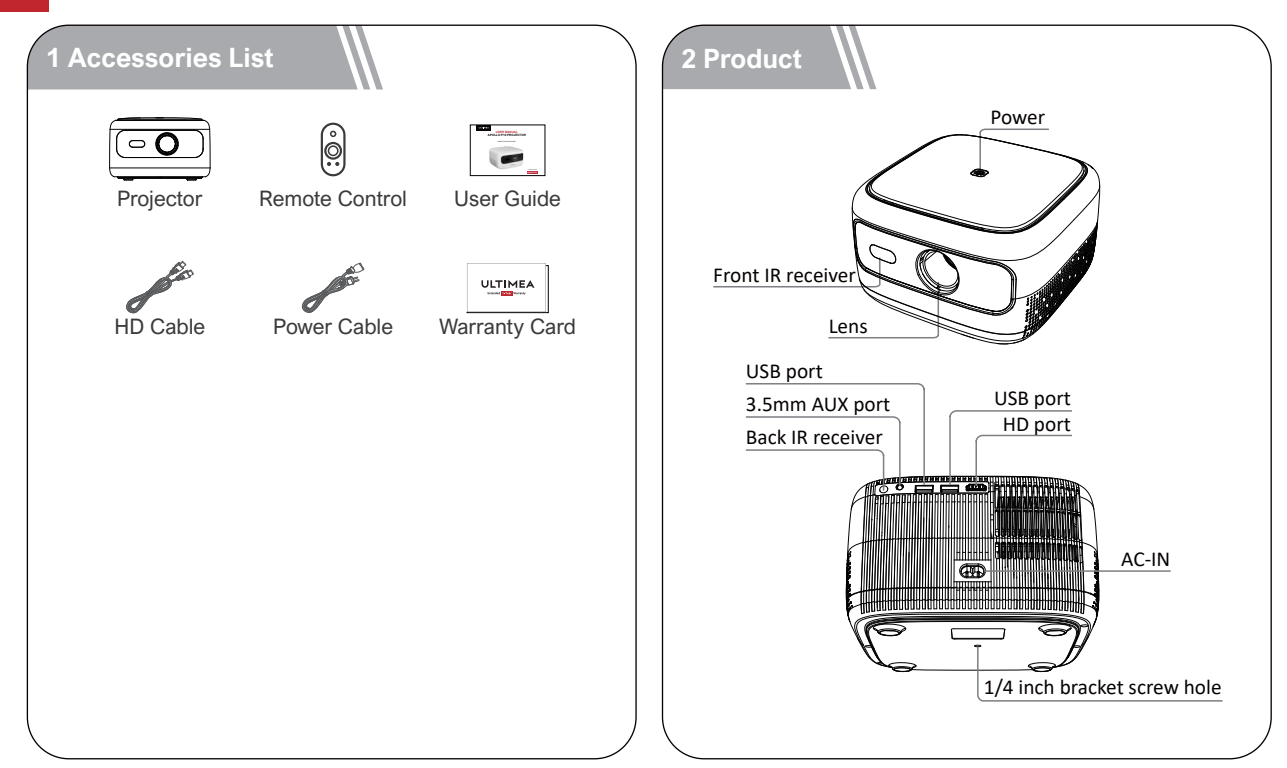

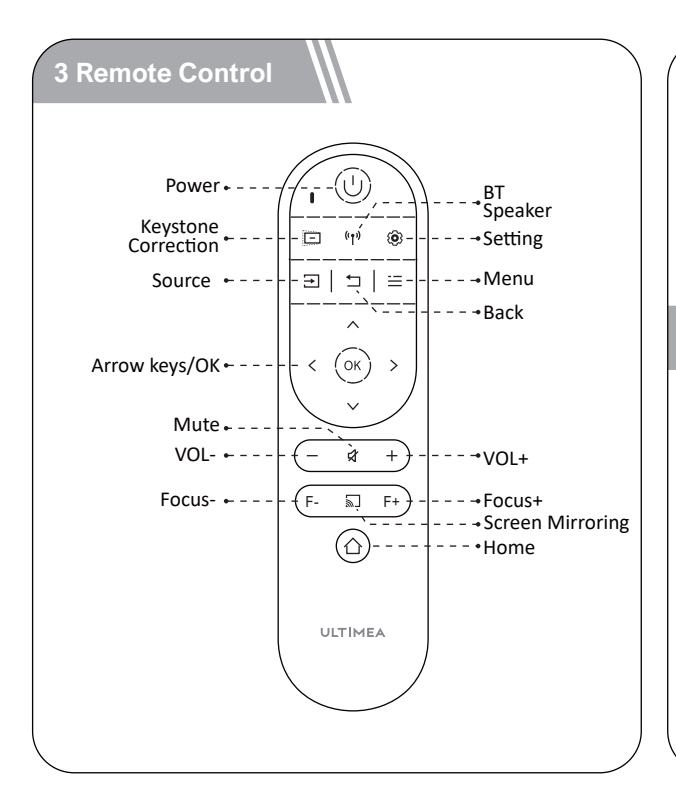

### LED Indication

| LED Status  | Description  |
|-------------|--------------|
| Steady Blue | Powered On   |
| Steady Red  | Standby Mode |
| Light Off   | Powered Off  |

### 4 Get Started

### Prepare the Remote Control

- Open the battery holder cover of the remote control.
- Install two AAA batteries. Make sure to match the polarity (+/-) indicated and put back the cover.
- Please refer to the on-screen instructions to pair the remote control with Apollo P10.
- The distance between the remote and the projector should not exceed 10 m / 33 ft.

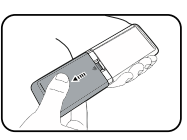

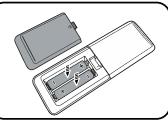

### Power On/Off

- Inserting the power plug using the provided adapter.
- Press the power button or remote control power button once to power on.
- Press the power button or remote control power button twice to power off.

2.4

2.7

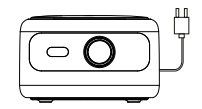

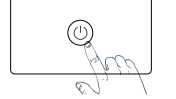

Plug the power cord into an outlet.

Press the power button

80" 90" 100" 110' 120"

3

3.3

3.6

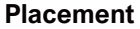

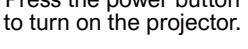

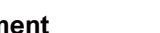

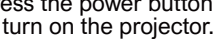

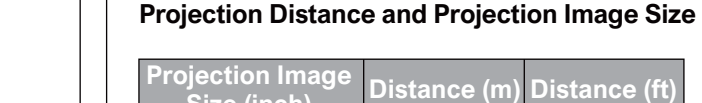

image.

the projection surface.

| Size (inch) | Distance (m) | Distance (ft) |
|-------------|--------------|---------------|
| 60          | 1.8          | 5.91          |
| 70          | 2.1          | 6.89          |
| 80          | 2.4          | 7.87          |
| 90          | 2.7          | 8.86          |
| 100         | 3            | 9.84          |
| 110         | 3.3          | 10.83         |
| 120         | 3.6          | 11.81         |

• Place Apollo P10 on a stable, flat surface in front of

Please adjust the distance between Apollo P10 and

the projection surface to get the desired projection

• Tips: The projection image size refers to the distance of the diagonal of the image size instead of the length of the image size.

### **Focus Manual**

Press  $(F_+)$  or  $(F_-)$  on the remote control to manually adjust the focus. Please carefully observe the focus icon until get a clear image.

### **Keystone Correction**

When positioning your projector in a fixed location, use manual keystone correction. Press the keystone correction button to enter the Adjust menu and make vertical adjustments.

### **Keystone Correction Reset**

To restore the default settings, press the i button to go to enter the Adjust menu, select [Reset] and comfirm.

### Zoom in/out

Press is, Select [window zoom] on the Option menu to adjust the screen size.

### 5 Projection Settings

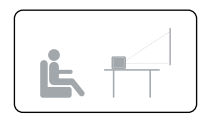

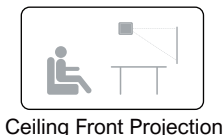

**Desktop Front Projection** 

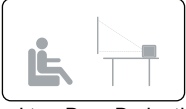

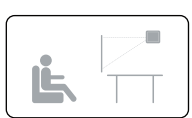

**Desktop Rear Projection** 

**Ceiling Rear Projection** 

Press (=), select [Flip] on the Option menu, and select the projection direction.

### 6 Screen Mirroring

### **Wireless Screen Mirroring**

- 1. Open  $(\Box)$  to enter the interface.
- 2. Follow the UI prompts to connect different devices.

| ANDROID DEVICE                                                                                                    | IOS DEVICE                                                                                                    |                                                       |
|----------------------------------------------------------------------------------------------------|----------------------------------------------------------------------------------------------------|-------------------------------------------------------|
| <ol> <li>Enter this interface;</li> <li>Select wireless projection on the<br/>Android device and achieve screen<br/>mirroring.</li> </ol> | Option 1<br>1. Enter this interface;<br>2. Follow the above instructions to conne<br>projector's hotspot;<br>3. Select Screen Mirroring on the IOS dev<br>mirroring. | ect your IOS device to the<br>lice and achieve screen |
| WINDOWS DEVICE                                                                                                    | Option 2     There this interface;     Connect the projector and iOS device t     Select Screen Mirroring on the iOS dev     mirroring.                              | to the same Wi-Fi hotspot;<br>ice and achieve screen  |
| 2. Connect the projector and<br>Windows device to the same Wi-Fi;<br>3. Open "Connect to a wireless                                       | DLNA/IN-APP SCREENC                                                                                                    | ASTING                                                |
| display to nhe Windows device,<br>select the device, and achieve<br>screen mirroring.                                                     | Enter this interface;     Connect the projector and device to th     Open the app, press the cast button, s     cast the screen to the projector.                    | e same WI-FI hotspot;<br>elect the device, and then   |

### Wired Screen Mirroring

- 1. Open  $(\boxdot)$  to enter the interface.
- 2. Follow the UI prompts to connect different devices.

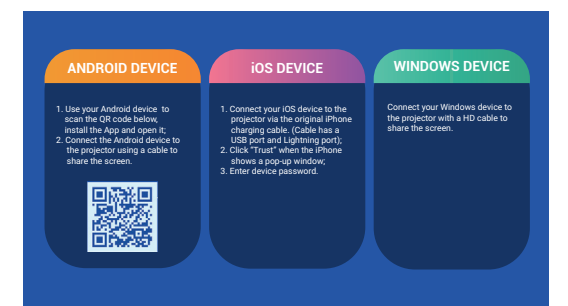

### In-app Screen Mirroring

1. Open  $(\square)$  to enter the interface.

2. Make sure that the projector and devices are connected to the same wifi, and follow the UI prompts to use in-app screen mirroring.

Note: Due to HDCP copyright, the projector doesn't support cast Netflix or YouTube content directly.

### ΕN

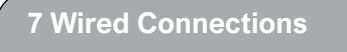

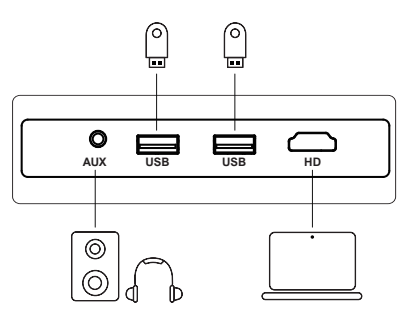

### Play from an HD Playback Device

This Apollo P10 supports connections with various HD playback devices

such as PC, TV stick, TV box, DVD player, set-top box (STB), game console or other devices.

1 Connect this projector to an HD playback device with an HD cable.

② Press the Souce button select [HD] and confirm.

### Play from USB Storage Device

With Apollo P10, you can enjoy music, video, and pictures, or install apps that are stored on a USB storage device.

Insert the USB storage device, select the type you want to play on the home page, select and confirm the file you plan to play.

# Play Through External Sound Devices Via AUX Cable

① Connect one end of the 3.5mm AUX cable to the AUX port on this projector.

Connect the other end of the 3.5mm AUX

cable to the AUX port on headphones or external speakers.

③ Playback on the projector.

### 8 BT Connection

### Connect external sound devices via BT

If you want to connect BT speakers/headphones, select ((++)) on the home page, find the BT device and pair it.

### **BT** speaker

Press source (a), select [BT Speaker] to enter the page, and connect your device to the projector.

### 9 Specifications

Native Resolution: 1280\*720p Speaker Drivers: 3W\*1 Throw Ratio: 1.35:1 Aspect Ratio: 16:9 / 4:3 Recommended Screen Size: 60"-120" Power Consumption: 45W Power Input: 100-240V AC, 50-60Hz 1.5A

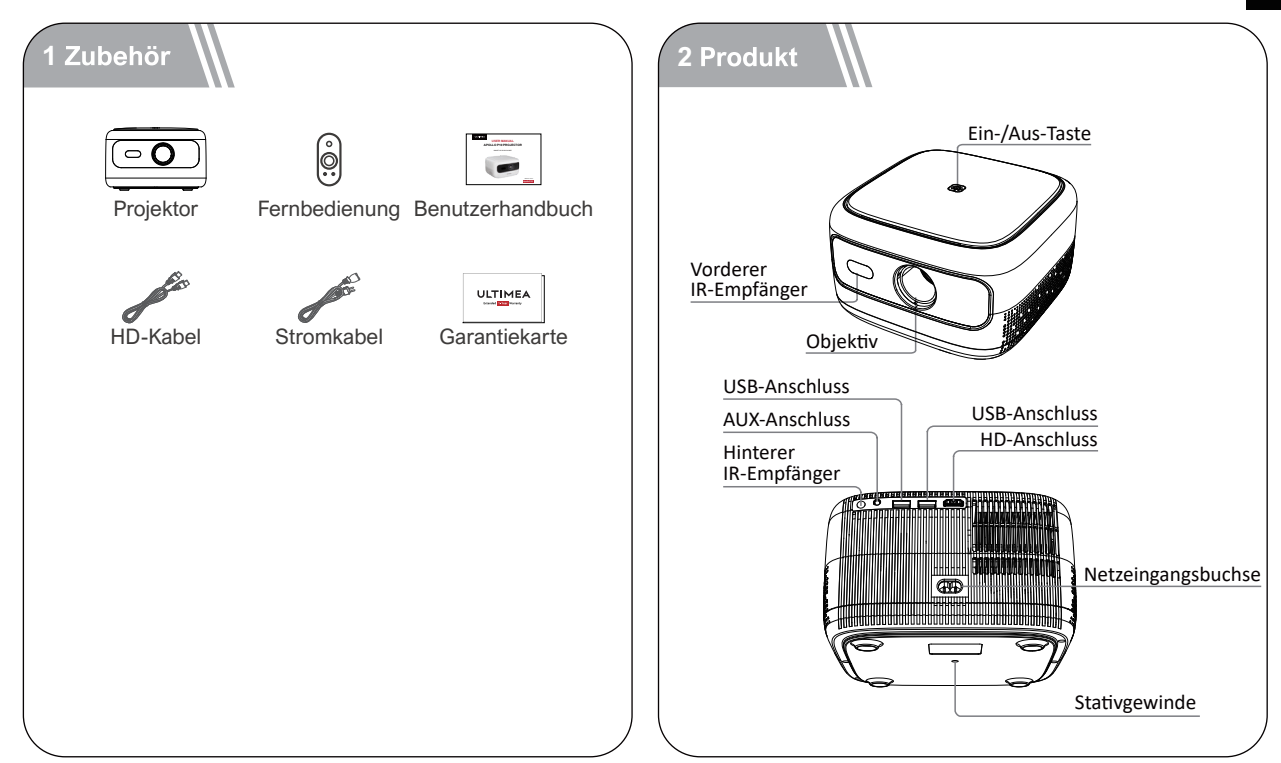

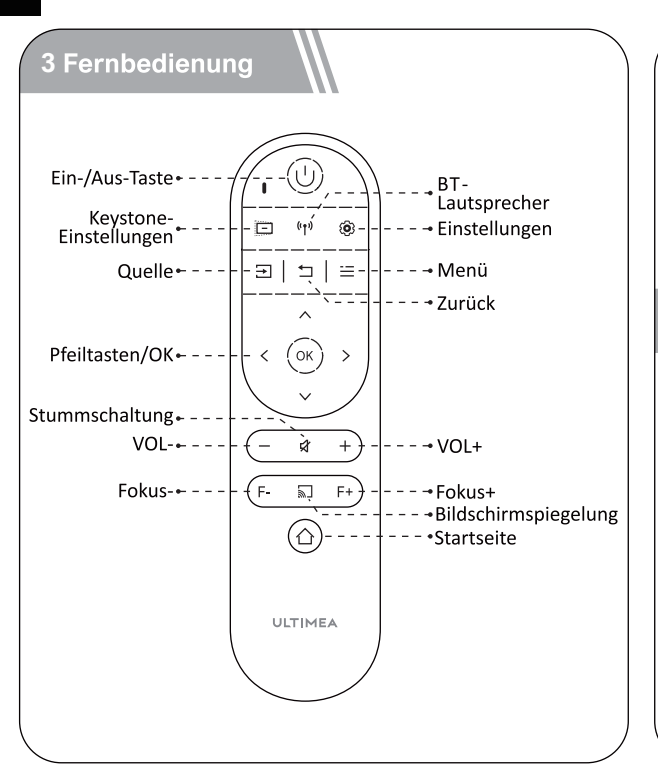

### LED-Anzeige

| LED-Status    | Beschreibung  |  |
|---------------|---------------|--|
| Stetiges Blau | Angeschaltet  |  |
| Stetiges Rot  | Standby-Modus |  |
| Licht aus     | Ausgeschaltet |  |

### 4 Inbetriebnahme

### Fernbedienung vorbereiten

- Öffnen Sie die Abdeckung des Batteriefachs der Fernbedienung.
- Legen Sie 2 neue AAA-Batterien entsprechend der angegebenen Polarität (+/-) ein. Schließen Sie die Batteriefachabdeckung, bis sie mit einem Klicken einrastet.
- Bitte befolgen Sie die Bildschirmanweisungen, um die Fernbedienung mit dem Apollo P10 zu verbinden.

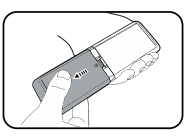

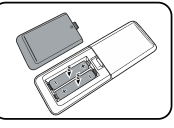

• Der Abstand zwischen der Fernbedienung und dem Projektor sollte 10 m / 33 ft nicht überschreiten.

### **Ein-/Ausschalten**

- Stecken Sie den Netzstecker mit dem mitgeliefer ten Stromkabel ein.
- Drücken Sie die Ein-/Aus-Taste einmal, um das Gerät einzuschalten.
- Drücken Sie die Ein-/Aus-Taste zweimal, um das Gerät auszuschalten.

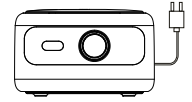

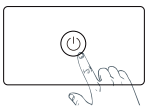

Stecken Sie das Stromkabel in eine Steckdose.

Drücken Sie die Ein-/Aus-Taste einmal, um das Gerät einzuschalten.

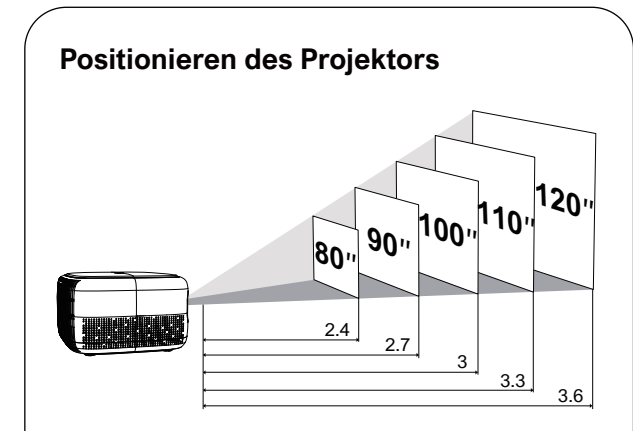

Stellen Sie den Apollo P10 auf einer stabilen, ebenen Oberfläche vor der Projektionsfläche auf.
Bitte passen Sie den Abstand zwischen dem Apollo P10 Smart und der Projektionsfläche an, um das gewünschte Projektionsbild zu erhalten.

### Projektorobjektiv und Projektionsbildgröße

| Projection Image<br>Size (inch) | Distance (m) | Distance (ft) |
|---------------------------------|--------------|---------------|
| 60                              | 1.8          | 5.91          |
| 70                              | 2.1          | 6.89          |
| 80                              | 2.4          | 7.87          |
| 90                              | 2.7          | 8.86          |
| 100                             | 3            | 9.84          |
| 110                             | 3.3          | 10.83         |
| 120                             | 3.6          | 11.81         |

• Der Abstand zwischen dem Projektorobjektiv und der Leinwand bestimmt die Projektionsbildgröße.

### **Manueller Fokus**

Drücken Sie (F-) (F+) auf der Fernbedienung, um den Fokus manuell anzupassen. Bitte beobachten Sie sorgfältig das Fokussymbol, bis Sie ein klares Bild erhalten.

### Trapezkorrektur

Wenn Sie Ihren Projektor an einem festen Standort aufstellen, verwenden Sie die manuelle Trapezkorrektur. Drücken Sie die Trapezkorrekturtaste (), um das Menü Anpassen aufzurufen und vertikale Anpassungen vorzunehmen.

### Zurücksetzen der Trapezkorrektur

Um die Standardeinstellungen wiederherzustellen, drücken Sie die Taste ( ), um zum Menü Anpassen zu gelangen, wählen Sie [Zurücksetzen] und bestätigen Sie.

### Vergrößern/Verkleinern

Drücken Sie (=), wählen Sie [Fensterzoom] im Optionsmenü, um die Bildschirmgröße anzupassen.

### 5 Projektionseinstellungen

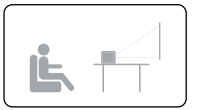

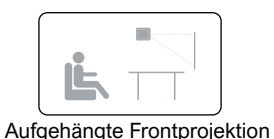

**Desktop-Frontprojektion** 

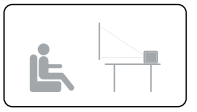

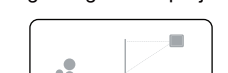

Desktop-Rückprojektion

Aufgehängte Rückprojektion

Drücken Sie (=), wählen Sie im Optionsmenü die Option [Flip] und wählen Sie die Projektionsrichtung aus.

### 6 Bildschirmspiegelung

### **Drahtlose Bildschirmspiegelung**

 Öffnen Sie (s), um die Schnittstelle aufzurufen.
 Befolgen Sie die Anweisungen der Benutzeroberfläche, um verschiedene Geräte anzuschließen.

| SSID: ULTIMEA-                                                                                                    | Password: 12345678                                                                                                    | × No Connection                               |
|----------------------------------------------------------------------------------------------------|----------------------------------------------------------------------------------------------------|-----------------------------------------------|
| ANDROID DEVICE                                                                                                    | ios device                                                                                                    |                                               |
| <ol> <li>Enter this interface;</li> <li>Select wireless projection on the<br/>Android device and achieve screen<br/>mirroring.</li> </ol> | Option 1<br>1. Enter this interface;<br>2. Follow the above instructions to connect<br>projector's hotspot;<br>3. Select Screen Mirroring on the IOS device<br>mirroring.<br>Ontion 2                                                                                                    | your IOS device to the<br>and achieve screen  |
| WINDOWS DEVICE                                                                                                    | J. Enter this interface;     Connect the projector and iOS device to the second term of the projector and iOS device to the second term of the top device the term of the top device term of the top device term of term of te | he same Wi-Fi hotspot;<br>and achieve screen  |
| 2. Connect the projector and<br>Windows device to the same Wi-Fi;<br>3. Open "Connect to a wireless                                       | DLNA/IN-APP SCREENCAS                                                                                                    | STING                                         |
| display' on the Windows device,<br>select the device, and achieve<br>screen mirroring.                                                    | Enter this interface;     Connect the projector and device to the s     Open the app, press the cast button, selec     cast the screen to the projector.                                                                                                    | ame Wi-Fi hotspot;<br>ct the device, and then |

### Kabelgebundene Bildschirmspiegelung

 Öffnen Sie (E), um die Schnittstelle aufzurufen.
 Befolgen Sie die Anweisungen der Benutzeroberfläche, um verschiedene Geräte anzuschließen.

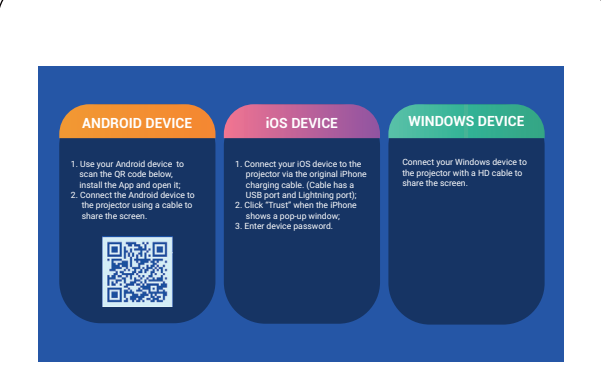

### In-App-Bildschirmspiegelung

1. Öffnen Sie 🗊, um die Seite aufzurufen.

2. Stellen Sie sicher, dass der Projektor und die Geräte mit demselben WLAN verbunden sind, und befolgen Sie die Anweisungen der Benutzeroberfläche, um die In-App-Bildschirmspiegelung zu verwenden.

Hinweis: Aufgrund des HDCP-Urheberrechts unterstützt der Projektor die direkte Übertragung von Netflix- oder YouTube-Inhalten nicht.

# 7 Verkabelte Verbindungen

### HD-Anschluss für Wiedergabegeräte

6

Dieser Projektor unterstützt den Anschluss an verschiedene HD-Wiedergabegeräte, wie z. B. PCs, DVD-Player, Set-Top-Boxen (STBs), Spielekonsolen oder andere Geräte.

① Schließen Sie diesen Projektor über ein HD-Kabel an ein HD-Wiedergabegerät an.

② Drücken Sie die Souce-Taste (=) auf der Fernbedienung, wählen Sie [HD] und bestätigen Sie.

### Spielen Sie vom USB-Speichergerät

Mit Apollo P10 können Sie Musik, Videos und Bilder genießen oder Apps installieren, die auf einem USB-Speichergerät gespeichert sind. Stecken Sie das USB-Speichergerät ein, wählen Sie auf der Startseite den Typ aus, den Sie abspielen möchten, und wählen und bestätigen Sie die Datei, die Sie abspielen möchten.

### Sie können auch Kopfhörer oder Lautsprecher über das AUX-Kabel an den Projektor anschließen

1 Stecken Sie den 3.5 mm AUX-Kabelstecker in den AUX-Anschluss des Projektors.

- (2) Verbinden Sie das andere Ende des
- 3.5-mm-AUX-Kabels mit den Kopfhörern oder Lautsprechern.
- 3 Spielen Sie Ihre Medien auf dem Projektor ab.

### 8 BT-Verbindung

### Verbinden Sie externe Soundgeräte über BT

Wenn Sie BT-Lautsprecher/Kopfhörer verbinden möchten, wählen Sie (m) auf der Startseite aus, suchen Sie das BT-Gerät und koppeln Sie es.

### **BT Lautsprecher**

Drücken Sie die Quelle (=), wählen Sie [BT Speaker], um die Seite aufzurufen, und verbinden Sie Ihr Gerät mit dem Projektor.

### 9 Spezifikation

Physikalische Auflösung: 1280\*720p Lautsprecherleistung: 3W\*1 Projektionsverhältnis: 1.35:1 Bildschirmverhältnis: 16:9 / 4:3 Empfohlene Projektionsgröße: 60"-120" Stromverbrauch: 45W Stromversorgung: 100-240V AC, 50-60Hz 1.5A

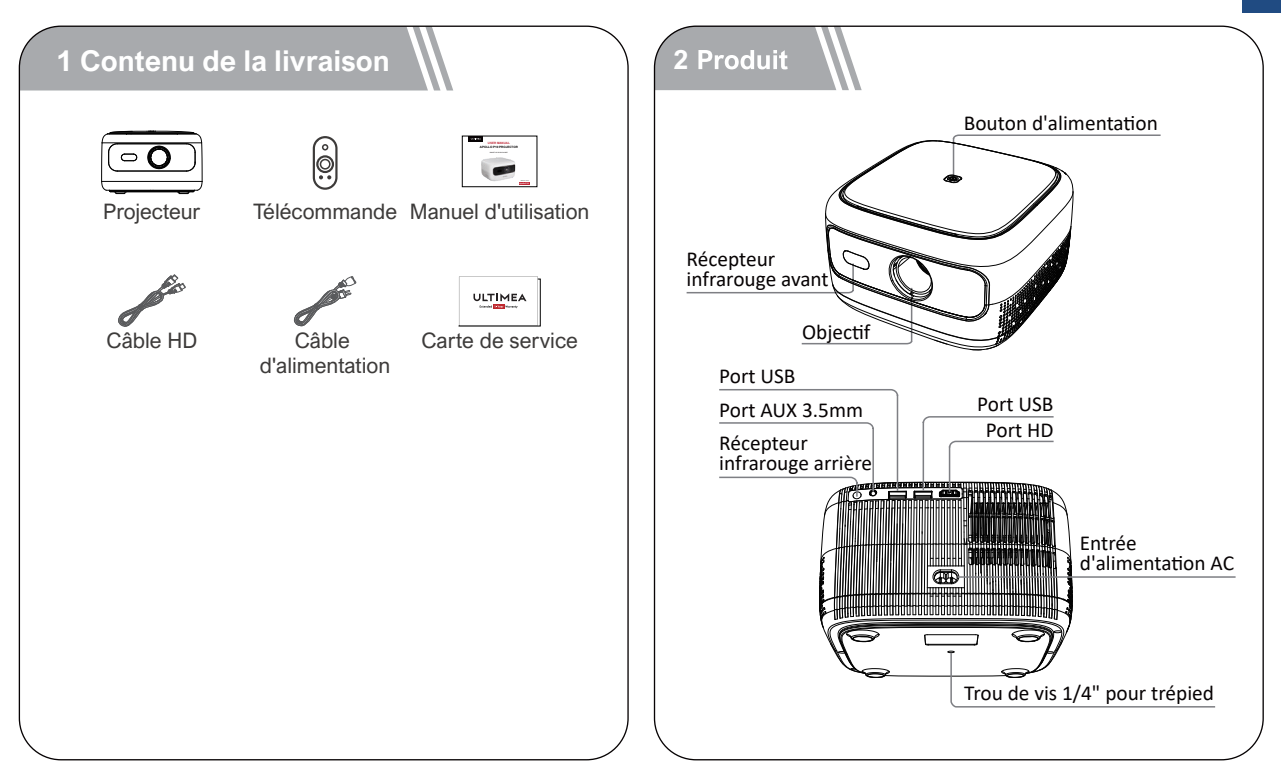

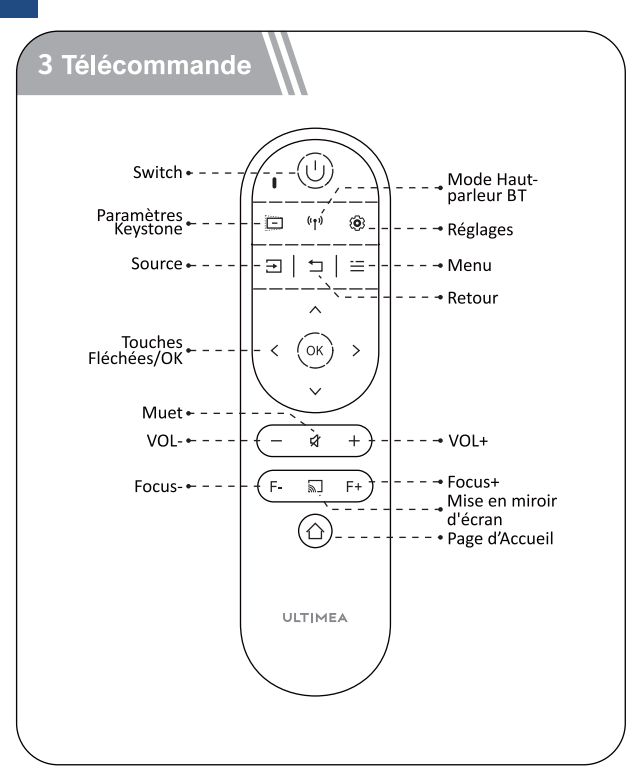

### Instructions pour le voyant d'alimentation

| État des LED      | Description           |
|-------------------|-----------------------|
| Témoin bleu fixe  | Fonctionnement normal |
| Témoin rouge fixe | Mode veille           |
| Témoin éteint     | Alimentation coupée   |

### **4** Installation

### Préparation de la télécommande

• Appuyez et faites glisser vers le bas pour ouvrir le capot des piles.

• Insérez 2 piles AAA en respectant la polarité(+ / -), refermez le couvercle.

• Lors de la première utilisation, suivez les instructions affichées à l'écran pour appairer la télécommande avec le projecteur.

• Assurez-vous que la distance entre la télécommande et le projecteur ne dépasse pas 10 mètres / 33 pieds.

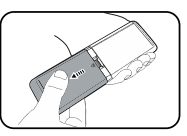

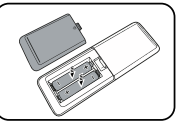

### Mise sous tension / Mise hors tension:

- Branchez le cordon d'alimentation fourni au projecteur.
- Appuyez une fois sur le bouton d'alimentation pour démarrer la projecteur, et accéder à l'écran de démarrage.
- En mode allumé, appuyez une fois sur la touche d'alimentation pour accéder au menu d'arrêt, puis appuyez à nouveau sur le bouton d'alimentation pour confirmer l'arrêt.

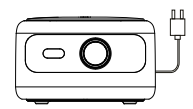

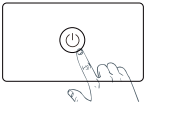

Branchez le cordon d'alimentation dans une prise électrique.

Appuyez sur le bouton d'alimentation pour allumer le projecteur.

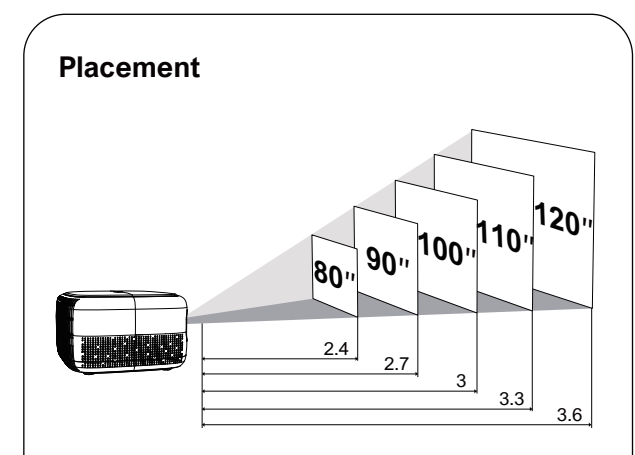

- Placez le projecteur face à la surface de projection pour obtenir une image rectangulaire.
- Réglez la distance entre le projecteur et l'image pour obtenir la taille de l'image dont vous avez besoin ; plus la distance est grande, plus l'image est grande.

La relation entre la taille de la projection et la distance est illustrée dans le diagramme ci-dessous.

| Taille de<br>l'écran (pouces) | Distance (m) | Distance (ft) |
|-------------------------------|--------------|---------------|
| 60                            | 1.8          | 5.91          |
| 70                            | 2.1          | 6.89          |
| 80                            | 2.4          | 7.87          |
| 90                            | 2.7          | 8.86          |
| 100                           | 3            | 9.84          |
| 110                           | 3.3          | 10.83         |
| 120                           | 3.6          | 11.81         |

• Remarque : la taille de l'écran correspond à la distance entre les diagonales de l'écran, et non à la longueur de l'écran.

### **Focus Manuel**

Appuyez sur (F-) (F+) sur la télécommande pour régler manuellement la mise au point. Veuillez observer attentivement l'icône de mise au point jusqu'à obtenir une image claire.

### **Correction Trapézoïdale**

Lorsque vous positionnez votre projecteur dans un emplacement fixe, utilisez la correction trapézoïdale manuelle. Appuyez sur le bouton de correction trapézoïdale pour accéder au menu Ajuster et effectuer des réglages verticaux.

# Réinitialisation de la correction trapézoïdale

Pour restaurer les paramètres par défaut, appuyez sur le bouton () pour accéder au menu Ajustement, sélectionnez [Réinitialiser] et confirmez.

### Zoom avant/arrière

Appuyez sur (=), sélectionnez [zoom de la fenêtre] dans le menu Option pour ajuster la taille de l'écran.

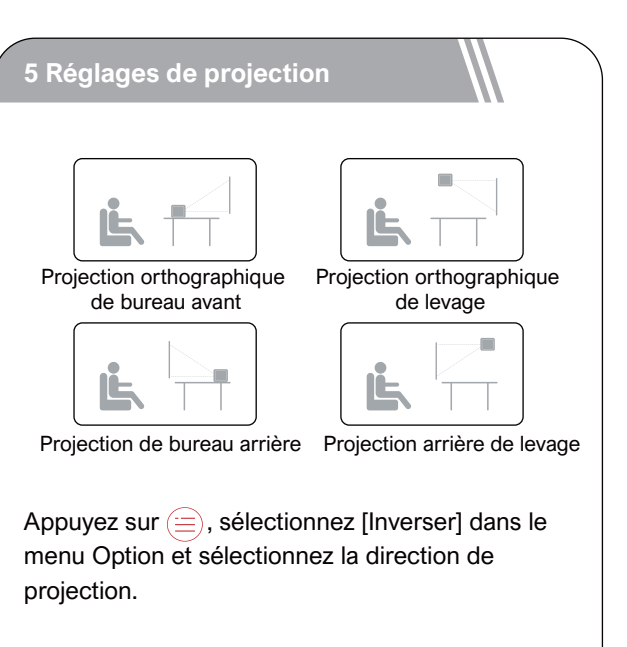

### 6 Mise en miroir d'écran

### Mise en miroir d'écran sans fil

Ouvrez Deur entrer dans l'interface.
 Suivez les invites de l'interface utilisateur pour connecter différents appareils.

| ANDROID DEVICE                                                                                                    | IOS DEVICE                                                                                                    |                                                       |
|----------------------------------------------------------------------------------------------------|----------------------------------------------------------------------------------------------------|-------------------------------------------------------|
| <ol> <li>Enter this interface;</li> <li>Select wireless projection on the<br/>Android device and achieve screen<br/>mirroring.</li> </ol> | Option 1<br>1. Enter this interface;<br>2. Follow the above instructions to conn<br>projector's hotspot;<br>3. Select Screen Mirroring on the IOS de<br>mirroring | ect your IOS device to the<br>vice and achieve screen |
| WINDOWS DEVICE                                                                                                    | <ol> <li>Enter this interface;</li> <li>Connect the projector and IOS device t</li> <li>Select Screen Mirroring on the IOS dev</li> </ol>                         | to the same Wi-Fi hotspot;<br>vice and achieve screen |
| Enter this interface;     Connect the projector and     Windows device to the same Wi-Fi;     Onen "Connect to a wireless                 | DLNA/IN-APP SCREENC                                                                                                    | ASTING                                                |
| display to the Windows device,<br>select the device, and achieve<br>screen mirroring.                                                     | Enter this interface;     Connect the projector and device to th     Open the app, press the cast button, s     cast the screen to the projector.                 | he same Wi-Fi hotspot;<br>elect the device, and then  |

### Mise en miroir d'écran filaire

- 1. Ouvrez  $(\mathbf{E})$  pour entrer dans l'interface.
- 2. Suivez les invites de l'interface utilisateur pour connecter différents appareils.

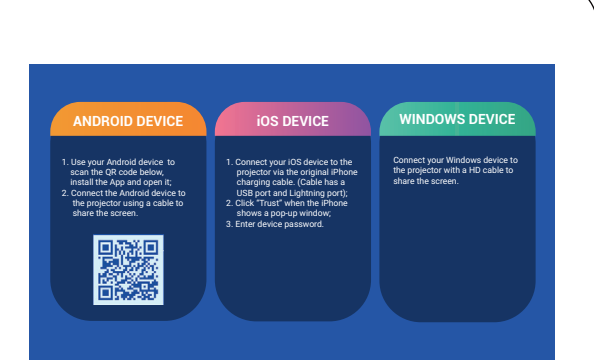

### Mise en miroir d'écran dans l'application

1. Ouvrez () pour entrer dans l'interface.

2. Assurez-vous que le projecteur et les appareils sont connectés au même réseau Wi-Fi et suivez les invites de l'interface utilisateur pour utiliser la mise en miroir d'écran dans l'application.

Remarque : En raison des droits d'auteur HDCP, le projecteur ne prend pas directement en charge la diffusion de contenu Netflix ou YouTube.

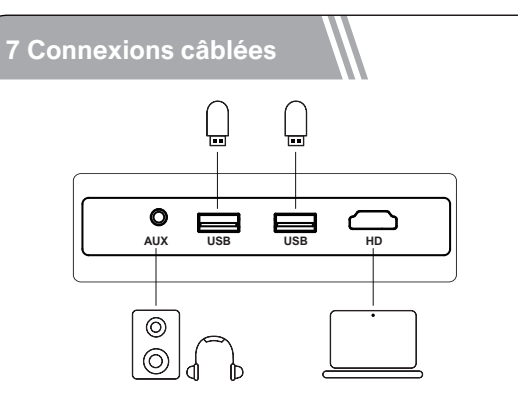

### Lecture de vidéo à partir d'appareils HD

Ce projecteur prend en charge les connexions avec divers appareils de lecture HD tels que les clés TV, les box TV, les lecteurs DVD, les décodeurs (STB), les consoles de jeux ou d'autres appareils.

1 Connectez ce projecteur à un appareil de lecture HD avec un câble HD.

② Appuyez sur le bouton Souce <a>)</a> de la télécommande, sélectionnez [HD] et confirmez.

# Connecter la clé USB/le disque dur externe

Avec ce projecteur, vous pouvez profiter de la musique, des vidéos et des images stockées sur des périphériques de stockage USB.

Insérez le périphérique de stockage USB, sélectionnez le type que vous souhaitez lire sur la page d'accueil, sélectionnez et confirmez le fichier que vous prévoyez de lire.

### **Connexion AUX**

Vous pouvez également connecter des écouteurs ou des haut-parleurs au projecteur à l'aide d'un câble AUX.

1 Insérez le connecteur du câble AUX de 3.5 mm dans le port AUX du projecteur.

(2) Connectez l'autre extrémité du câble AUX de 3.5 mm à vos écouteurs ou haut-parleurs.

③ Lancez votre contenu multimédia sur le projecteur.

### 8 Connexion BT

# Connectez des appareils audio externes via BT

Si vous souhaitez connecter des haut-parleurs/écouteurs BT, sélectionnez sur la ((\*\*\*)) page d'accueil, recherchez l'appareil BT et associez-le.

### Haut-parleur BT

Appuyez sur la source (=), sélectionnez [BT Speaker] pour accéder à la page et connectez votre appareil au projecteur.

### 9 Spécifications

Résolution physique: 1280\*720p Puissance des haut-parleurs: 3W\*1 Ratio de projection: 1.35:1 Ratio d'image: 16:9 / 4:3 Taille de projection recommandée: 60"-120" Consommation électrique: 45W Entrée d'énergie: 100-240V AC, 50-60Hz 1.5A

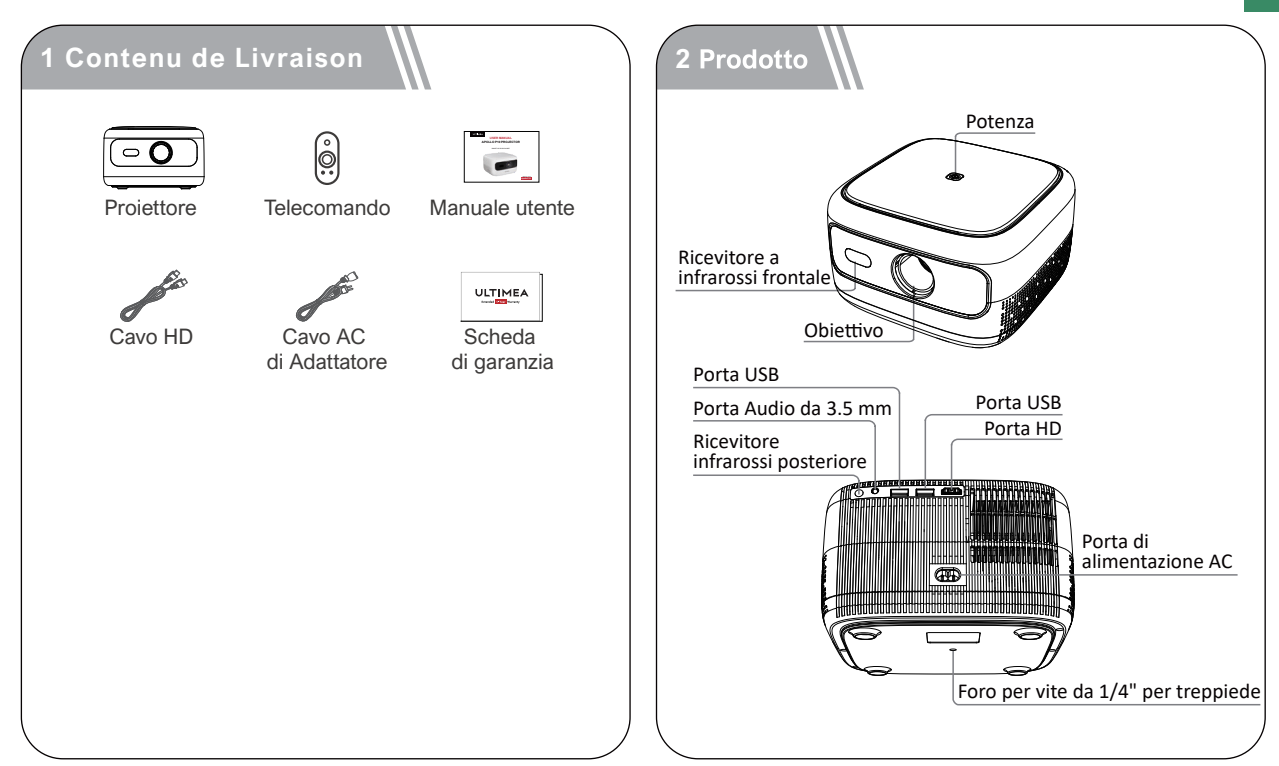

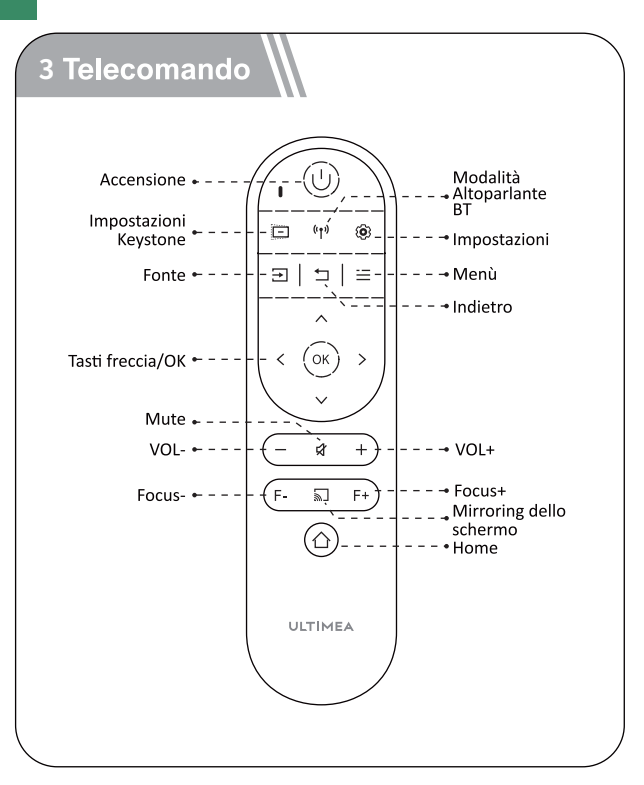

### Istruzioni dell'indicatore di alimentazione

| Stato LED   | Descrizione           |  |
|-------------|-----------------------|--|
| Blu fisso   | Funzionamento normale |  |
| Rosso fisso | Modalità standby      |  |
| Luce spenta | Spegnimento           |  |

### 4 Impostare

### Preparazione del telecomando

- Premi e fai scorrere verso il basso il portello della batteria per aprirlo.
- Inserisci 2 batterie AAA nuove rispettando la polarità (+/-), chiudere il coperchio.
- Quando si utilizza per la prima volta, seguire le istruzioni sullo schermo per associare il telecomando al proiettore.
- La distanza tra il telecomando e il videoproiettore non deve essere maggiore di 10 metri / 33 piedi.

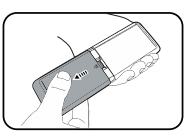

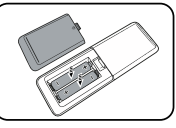

### Accensione / Spegnimento

- Collegare il cavo di alimentazione in dotazione al proiettore.
- Premere una volta il tasto di accensione per avviare il proiettore e accedere alla schermata di avvio.
- In modalità di accensione, premere una volta il tasto di accensione per accedere al menu di spegnimento, quindi premere nuovamente il tasto di accensione per confermare lo spegnimento.

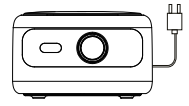

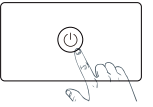

Inserisci il cavo di alimentazione in una presa.

Premi il pulsante di accensione per accendere il proiettore.

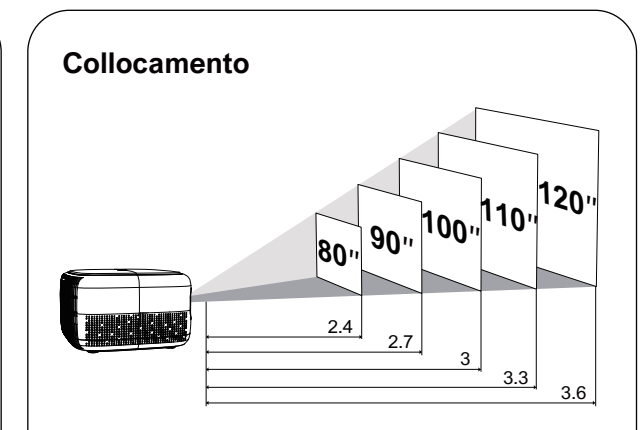

Posizionare il proiettore di fronte alla superficie di proiezione per ottenere un'immagine rettangolare.
Regolare la distanza tra il proiettore e l'immagine per ottenere le dimensioni desiderate; maggiore è la distanza, più grande è l'immagine.

### La relazione tra le dimensioni della proiezione e la distanza è illustrata nel diagramma seguente

| Dimensioni dello<br>schermo (pollici) | Distance (m) | Distance (ft) |
|---------------------------------------|--------------|---------------|
| 60                                    | 1.8          | 5.91          |
| 70                                    | 2.1          | 6.89          |
| 80                                    | 2.4          | 7.87          |
| 90                                    | 2.7          | 8.86          |
| 100                                   | 3            | 9.84          |
| 110                                   | 3.3          | 10.83         |
| 120                                   | 3.6          | 11.81         |

• Nota: la dimensione dello schermo è la distanza tra le diagonali dello schermo, non la lunghezza dello schermo.

### Messa a fuoco manuale

Premere (F-)(F+) sul telecomando per regolare manualmente la messa a fuoco. Osservare attentamente l'icona di messa a fuoco fino a ottenere un'immagine chiara.

### **Correzione trapezoidale**

Quando si posiziona il proiettore in una posizione fissa, utilizzare la correzione trapezoidale manuale. Premere il pulsante di correzione trapezoidale (=) per accedere al menu Regola ed effettuare le regolazioni verticali.

### **Ripristino Correzione Trapezio**

Per ripristinare le impostazioni predefinite, premere il pulsante i per accedere al menu Regolazione, selezionare [Ripristina] e confermare.

### Zoom avanti/indietro

Premi (=), seleziona [zoom finestra] nel menu Opzioni per regolare le dimensioni dello schermo.

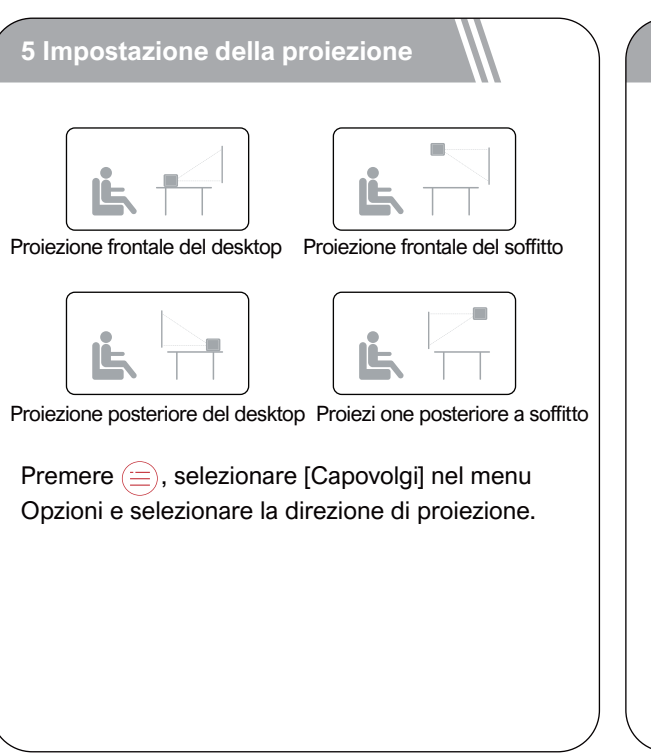

### 6 Mirroring dello schermo

### Mirroring dello schermo wireless

Apri (a) per accedere all'interfaccia.
 Seguire le istruzioni dell'interfaccia utente per connettere diversi dispositivi.

| SSID: ULTIMEA-                                                                                                    | Password: 12345678                                                                                                    | × No Connection                                 |
|----------------------------------------------------------------------------------------------------|----------------------------------------------------------------------------------------------------|-------------------------------------------------|
| ANDROID DEVICE                                                                                                    | ios device                                                                                                    |                                                 |
| I. Enter this interface;<br>2. Select wireless projection on the<br>widroid device and achieve screen<br>mirroring.      | Option 1<br>Enter this interfance:<br>2. Follow the above instructions to connect your IOS device to the<br>projector's hotopact<br>3. Sales Soveren Minroving on the IOS device and achieve screen<br><b>Poption 2</b><br>1. Enter this interfance;<br>2. Connect the project and IOS device to the same Wi-Fi hotopot; |                                                 |
| WINDOWS DEVICE                                                                                                    |                                                                                                    |                                                 |
| 1. Enter this interface;                                                                                                 | mirroring.                                                                                                    |                                                 |
| <ol> <li>Connect the projector and<br/>Windows device to the same Wi-Fi;</li> <li>Open "Connect to a wireless</li> </ol> | DLNA/IN-APP SCREENCASTING                                                                                                    |                                                 |
| display" on the Windows device,<br>select the device, and achieve<br>screen mirroring.                                   | Enter this interface;     Connect the projector and device to the     Open the app, press the cast button, selic     cast the screen to the projector.                                                                                                    | same Wi-Fi hotspot;<br>act the device, and then |

### Mirroring dello schermo cablato

Apri E per accedere all'interfaccia.
 Seguire le istruzioni dell'interfaccia utente per connettere diversi dispositivi.

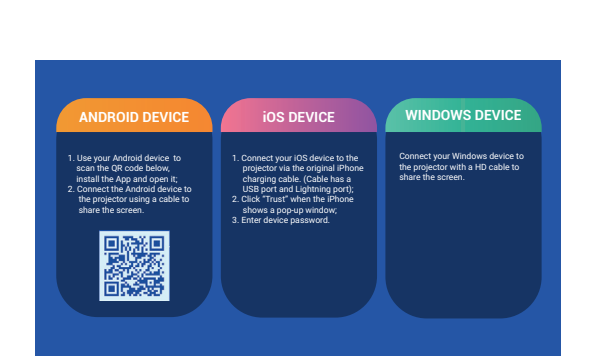

### Mirroring dello schermo nell'app

1. Apri 🗊 per accedere all'interfaccia.

2. Assicurati che il proiettore e i dispositivi siano connessi alla stessa rete Wi-Fi e segui le istruzioni dell'interfaccia utente per utilizzare il mirroring dello schermo in-app.

Nota: A causa del copyright HDCP, il proiettore non supporta la trasmissione diretta di contenuti Netflix o YouTube.

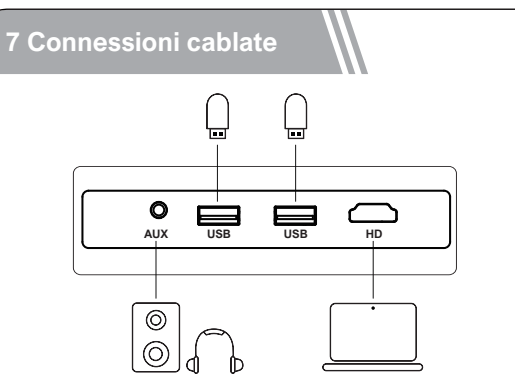

### Riproduzione di video da dispositivi HD

Questo proiettore supporta la connessione con vari dispositivi di riproduzione HD come dongle TV, box TV, lettori DVD, decoder (STB), console di gioco o altri dispositivi.

1 Collegare questo proiettore a un dispositivo di riproduzione HD con un cavo HD.

② Premere il pulsante Source sul telecomando, selezionare [HD] e confermare.

# Collegare la chiavetta USB/il disco rigido esterno

Con questo proiettore, puoi goderti musica, video e immagini memorizzati su dispositivi di archiviazione USB.

Inserisci il dispositivo di archiviazione USB, seleziona il tipo che desideri riprodurre nella home page, seleziona e conferma il file che intendi riprodurre.

### **Connessione AUX**

Puoi anche collegare cuffie o altoparlanti al proiettore utilizzando un cavo AUX.

1 Inserisci il connettore del cavo AUX da 3.5 mm nella porta AUX del proiettore.

② Collega l'altra estremità del cavo AUX da 3.5 mm alle tue cuffie o agli altoparlanti.

③ Avvia i tuoi contenuti multimediali sul proiettore.

### 8 Connessione BT

### Collega dispositivi audio esterni tramite BT

Se desideri connettere altoparlanti/cuffie BT, seleziona (m) nella home page, trova il dispositivo BT e accoppialo.

### Altoparlante BT

Premere fonte (=), selezionare [BT Speaker] per accedere alla pagina e collegare il dispositivo al proiettore.

### 9 Specifiche

Risoluzione fisica: 1280\*720p Potenza degli altoparlanti: 3W\*1 Rapporto di proiezione: 1.35:1 Rapporto d'immagine: 16:9 / 4:3 Dimensione di proiezione consigliata: 60"-120" Consumo energetico: 45W Ingresso di energia: 100-240V AC,50-60Hz 1.5A

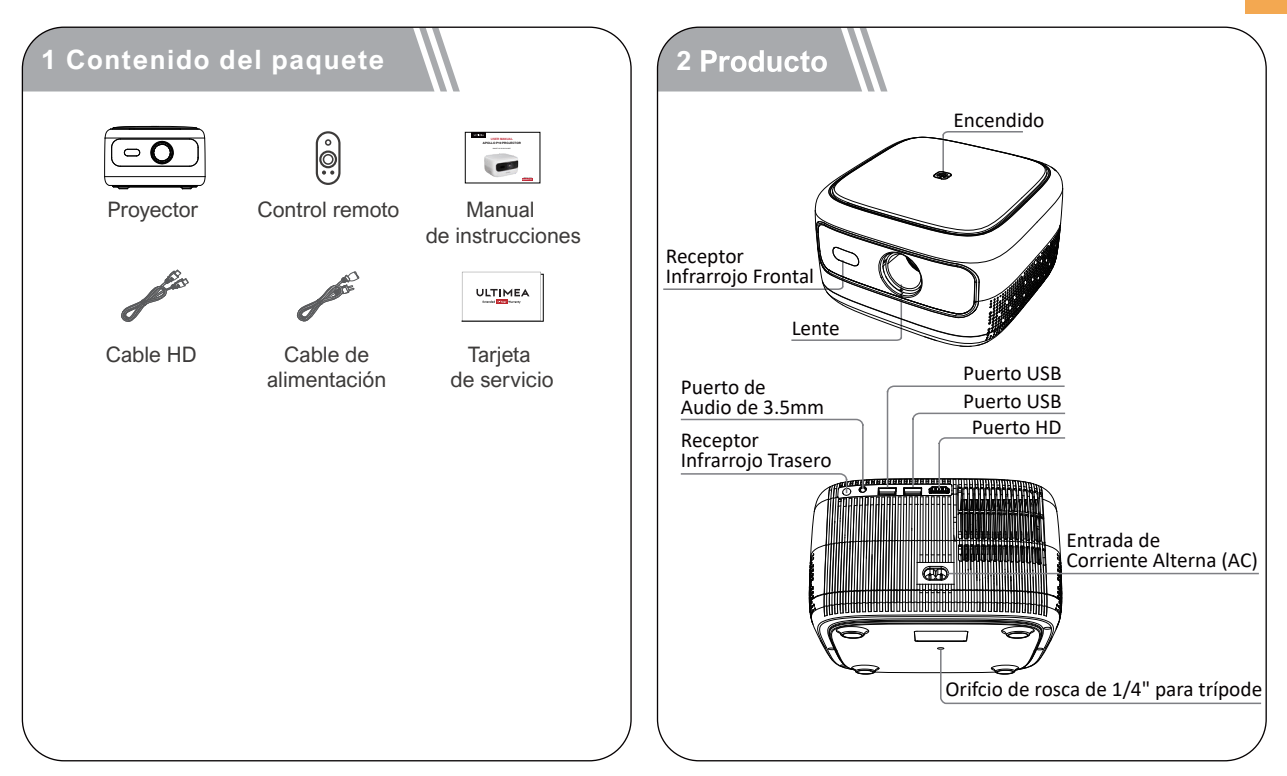

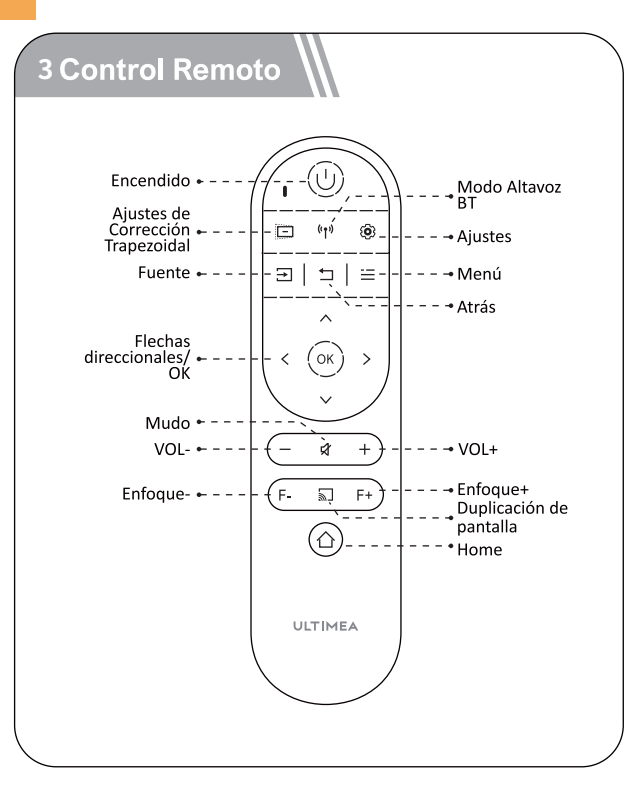

### Instrucciones de LED

| Estado de LED | Descripción               |
|---------------|---------------------------|
| Luz azul fija | Funcionamiento normal     |
| Luz roja fija | Modo de suspensión        |
| Luz apagada   | Alimentación está apagada |

### 4 Instalar

### Preparación del mando a distancia

• Presione y deslice hacia abajo para abrir la cubierta de las pilas.

- Inserte 2 pilas AAA nuevas, haciendo coincidir la polaridad (+ /
- -), cierre la cubierta.

• Cuando utilice el mando a distancia por primera vez, siga las instrucciones en pantalla para emparejarlo con el proyector.

• Asegúrese de que la distancia entre el control remoto y el proyector no exceda los 10 metros / 33 pies.

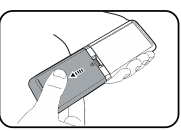

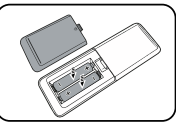

### Encendido / Apagado

- Conecte el cable de alimentación suministrado al proyector.
- Presione una vez el botón de encendido para encender el proyector y acceder a la pantalla de inicio.
- En modo encendido, presione una vez el botón de encendido para acceder al menú de apagado, luego presione nuevamente el botón de encendido para confirmar el apagado.

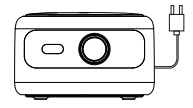

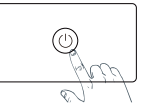

Enchufe el cable de alimentación en un enchufe.

Presiona el botón de encendido para encender el proyector.

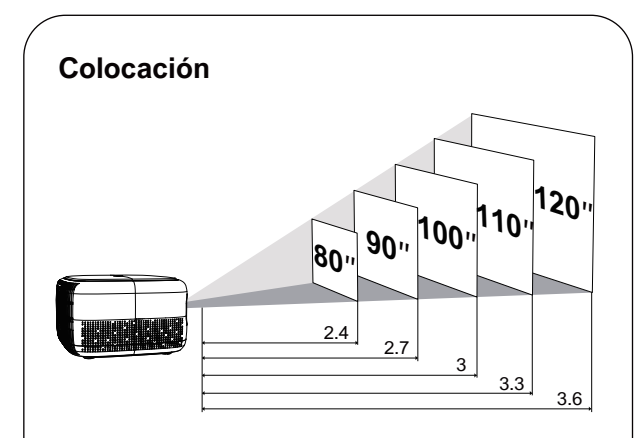

Coloque el proyector frente a la superficie de proyección para obtener una imagen rectangular.
Ajuste la distancia entre el proyector y la imagen para obtener el tamaño de imagen que necesita; a mayor distancia, mayor será el tamaño de la imagen.

### La relación entre el tamaño de proyección y la distancia se ilustra en el siguiente diagrama

| Tamaño de la<br>pantalla (pulgadas) | Distance (m) | Distance (ft) |
|-------------------------------------|--------------|---------------|
| 60                                  | 1.8          | 5.91          |
| 70                                  | 2.1          | 6.89          |
| 80                                  | 2.4          | 7.87          |
| 90                                  | 2.7          | 8.86          |
| 100                                 | 3            | 9.84          |
| 110                                 | 3.3          | 10.83         |
| 120                                 | 3.6          | 11.81         |

• Nota: El tamaño de la pantalla se refiere a la distancia entre las diagonales de la pantalla, no a la longitud de la pantalla.

### **Focus Manuel**

Presione (F-) (F+) en el control remoto para ajustar manualmente el enfoque. Observe atentamente el icono de enfoque hasta obtener una imagen clara.

### **Corrección Trapezoidal**

Cuando coloque su proyector en una ubicación fija, utilice la corrección trapezoidal manual. Presione el botón de corrección trapezoidal ( ) para ingresar al menú Ajustar y realizar ajustes verticales.

### Restablecer la corrección trapezoidal

Para restaurar la configuración predeterminada, presione el botón ( ) para ingresar al menú Ajustar, seleccione [Restablecer] y confirme.

### Acercar/alejar

Presione (=), seleccione [zoom de ventana] en el menú Opciones para ajustar el tamaño de la pantalla.

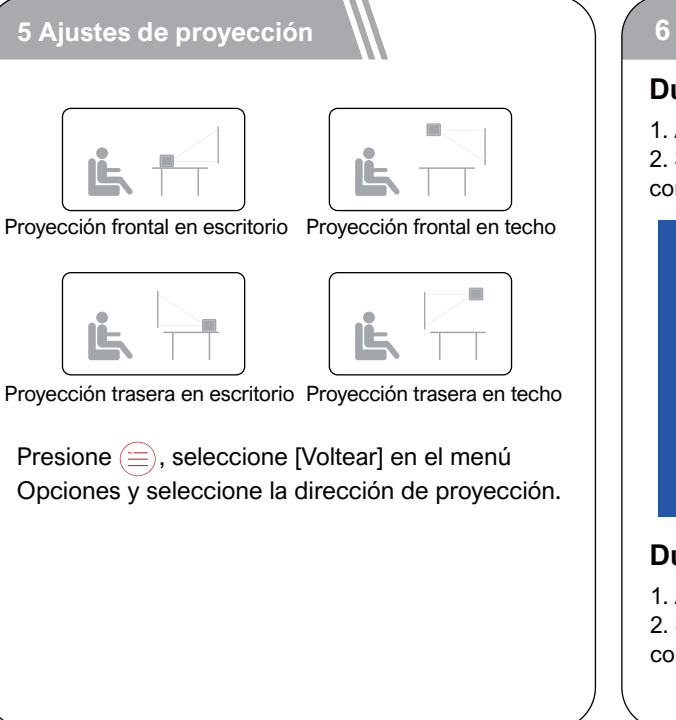

### 6 Duplicación de pantalla

### Duplicación de pantalla inalámbrica

1. Abra () para ingresar a la interfaz.

2. Siga las indicaciones de la interfaz de usuario para conectar diferentes dispositivos.

| SSID: ULTIMEA-                                                                                                    | Password: 12345678                                                                                                    | × No Connection                                          |
|----------------------------------------------------------------------------------------------------|----------------------------------------------------------------------------------------------------|----------------------------------------------------------|
| ANDROID DEVICE                                                                                                    | ios device                                                                                                    |                                                          |
| <ol> <li>Enter this interface;</li> <li>Select wireless projection on the<br/>Android device and achieve screen<br/>mirroring.</li> </ol> | Option 1: Enter this interface;     1: Enter this interface;     1: Point this interface;     1: Point this structures to connect your IOS device to the     projector's hosting;     1: Setter this interface;     1: Enter this interface;     1: Enter this interface;     1: Connect the projector and IOS device to the same Wi-Fi hotopot;     2: Connect the projector and IOS device to the same Wi-Fi hotopot;     2: Connect the projector and IOS device to the same Wi-Fi hotopot;     2: Connect the projector and IOS device to the same Wi-Fi hotopot;     2: Connect the projector and IOS device to the same Wi-Fi hotopot;     2: Connect the projector and IOS device to the same Wi-Fi hotopot;     2: Connect the projector and IOS device to the same Wi-Fi hotopot;     2: Connect the projector and IOS device to the same Wi-Fi hotopot;     3: Connect the projector and IOS device to the same Wi-Fi hotopot;     3: Connect the projector and IOS device to the same Wi-Fi hotopot;     4: Connect the projector and IOS device to the same Wi-Fi hotopot;     4: Connect thotopot;     4: Connect thotopot;     4: Connect thotop |                                                          |
| VINDOWS DEVICE                                                                                                    |                                                                                                    |                                                          |
| 2. Connect the projector and<br>Windows device to the same Wi-Fi;<br>3. Open "Connect to a wireless                                       | DLNA/IN-APP SCREEN                                                                                                    | CASTING                                                  |
| display to the Windows device,<br>select the device, and achieve<br>screen mirroring.                                                     | Enter this interface;     Connect the projector and device to     Open the app, press the cast button     cast the screen to the projector.                                                                                                    | the same Wi-Fi hotspot;<br>, select the device, and then |

### Duplicación de pantalla con cable

Abra (E) para ingresar a la interfaz.
 Siga las indicaciones de la interfaz de usuario para conectar diferentes dispositivos.

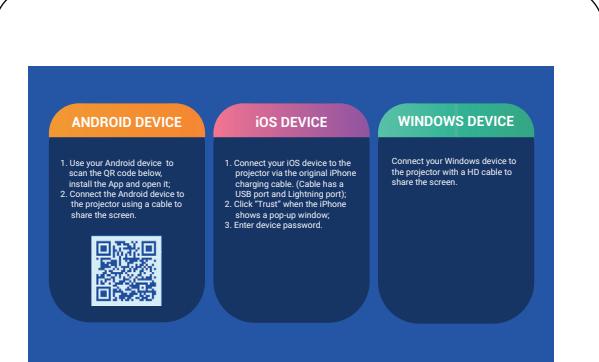

### Duplicación de pantalla en la aplicación

1. Abra ( ) para ingresar a la interfaz.

2. Asegúrese de que el proyector y los dispositivos estén conectados al mismo wifi y siga las instrucciones de la interfaz de usuario para usar la duplicación de pantalla en la aplicación.

Nota: Debido a los derechos de autor de HDCP, el proyector no admite la transmisión directa de contenido de Netflix o YouTube.

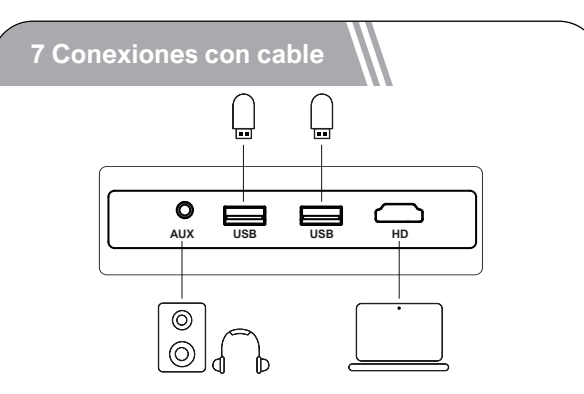

### Reproducción de videos desde dispositivos HD

Este proyector es compatible con conexiones a diversos dispositivos de reproducción HD, como dongles de TV, cajas de TV, reproductores de DVD, decodificadores (STB), consolas de juegos u otros dispositivos.

① Conecte este proyector a un dispositivo de reproducción HD con un cable HD.

② Presione el botón Souce 🗐 en el control remoto, seleccione [HD] y confirme.

### Conectar el USB/el disco duro externo

Con este proyector, puedes disfrutar de música, videos e imágenes almacenados en dispositivos de almacenamiento USB.

Inserte el dispositivo de almacenamiento USB, seleccione el tipo que desea reproducir en la página de inicio, seleccione y confirme el archivo que desea reproducir.

### **Conexión AUX**

También puedes conectar auriculares o altavoces al proyector utilizando un cable AUX.

1 Inserta el conector del cable AUX de 3.5 mm en el puerto AUX del proyector.

② Conecta el otro extremo del cable AUX de 3.5 mm a tus auriculares o altavoces.

③ Reproduce tu contenido multimedia en el proyector.

### 8 Conexión Bluetooth

### Conecte dispositivos de sonido externos a través de BT

Si desea conectar altavoces/auriculares BT, seleccione (m) en la página de inicio, busque el dispositivo BT y sincronícelo.

### bocina BT

Presione fuente (=), seleccione [BT Speaker] para ingresar a la página y conecte su dispositivo al proyector.

### 9 Especificaciones

Resolución física: 1280\*720p Potencia de los altavoces: 3W\*1 Relación de proyección: 1.35:1 Relación de aspecto: 16:9 / 4:3 Tamaño de proyección recomendado: 60"-120" Consumo de energía: 45W Entrada de energía: 100-240V AC,50-60Hz 1.5A

### **ISED WARNINGS**

This device contains licence-exempt transmitter(s)/receiver(s) that comply with Innovation, Science and Economic Development Canada's licence-exempt RSS(s).

Operation is subject to the following two conditions:

(1) This device may not cause interference.

(2) This device must accept any interference, including interference that may cause undesired operation of the device.

L'émetteur/récepteur exempt de licence contenu dans le présent appareil est

conforme aux CNR d'Innovation, Sciences et Développe-ment économique Canada applicables aux appareils radio exempts de licence. Lexploitation est autorisée aux deux conditions suivantes :

(1) L'appareil ne doit pas produire de brouillage;

(2) L'appareil doit accepter tout brouillage radioélectrique subi, même sile brouillage est susceptible d' en compromettre le fonctionnement.

Le présent appareil est conforme Après examen de ce matériel aux conformité ou aux limites d'intensité de champ RF, les utilisateurs peuvent sur l'exposition aux radiofréquences et compliance d'acquérir les informations correspondantes. La distance minimale du corps à utiliser le dispositif est de 20cm.

### FCC STATEMENT:

This device complies with Part 15 of the FCC Rules. Operation is subject to the following two conditions:

(1) This device may not cause harmful interference.

(2) This device must accept any interference received, including interference that may cause undesired operation.

### FCC Radiation Exposure Statement:

This equipment complies with FCC radiation exposure limits set forth for an uncontrolled environment. This equipment should be installed and operated with minimum distance 20cm between the radiator&your body.

### WARNING

Changes or modifications not expressly approved by the party responsible for compliance could void the user's authority to operate the equipment.

NOTE: This equipment has been tested and found to comply with the limits fora Class B digital device, pursuant to Part 15 of the FCC Rules. These limits are designed to provide reasonable protection against harmful interference in a residential installation. This equipment generates uses and can radiate radio frequency energy and, if not installed and use in accordance with the instructions, may cause harmful interference to radio communications. However there is no guarantee that interference will not occur in a particular installation. If this equipment does cause harmful interference to radio or television reception, which can be determined by turning the equipment off and on, the user is encouraged to try to correct the interference by one or more of the following measures: Reorient or relocate the receiving antenna.

Increase the separation between the equipment and receiver.

Connect the equipment into an outlet on a circuit different from that to which the receiver is connected.

Consult the dealer or an experienced radio/TV technician for help.

The device has been evaluated to meet general RF exposure requirement. The device can be used in portable exposure condition without restriction.

### **Declaration of Conformity**

We (Manufacturer is responsible for this declaration) Ultimea Technology (Shenzhen) Limited 20th Floor, Building 4, Tianan Cloud Park, Bantian St., Longgang District, Shenzhen, China Declare under our sole responsibility that the product Trade name: ULTIMEA Equipment: Projector Model No.: U0200

To which this declaration relates is in conformity with the essential requirement set out in the Council Directive on the Approxmation of the laws of the Member States relating to LVD Directive (2014/53/EU)&Rohs (2011/65/EU) product is responsible to affix CE marking, the following standards were applied:

| IEC 62321-3-1:2013         |
|----------------------------|
| IEC 62321-5:2013           |
| IEC 62321-4:2013+AMD1:2017 |
| IEC 62321-6:2015           |
| IEC 62321-7-2:2017         |
| IEC 62321-6:2015           |
| IEC 62321-8:2017           |
|                            |

Signature: Date: 2024.03.01

# ULTIMEA

Apollo P10 Video Projector Model No.: U0200

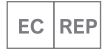

Ultimea GmbH Buchenring 57, 22359 Hamburg, Germany

UK CROSSBORDER LIMITED UK REP

7 Bell Yard London WC2A 2JR, UK United Kingdom

Made in China

Manufacturer: Ultimea Technology (Shenzhen) Limited Address: 20th Floor, Building 4, Tianan Cloud Park, Bantian St., Longgang District, Shenzhen, China 518000

@Dynanic Inc. All rights reserved, registered in the United States and other countries

9804 Crescent Center Drive, Suite 604, Rancho Cucamonga, CA 91730

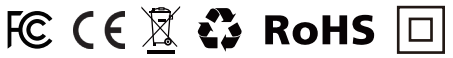

If you need our support, kindly reach out to our service team. We are always glad to help. Bei Bedarf an unserem Kundenservice können Sie sich auf unsere freundliche und zuverlässige Unterstützung verlassen.

### +1 888-598-8875 (US)

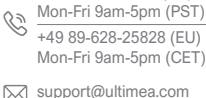

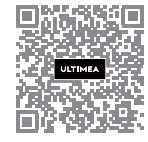

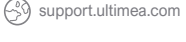

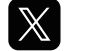

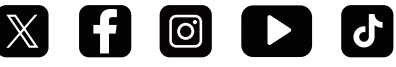

@ultimea official